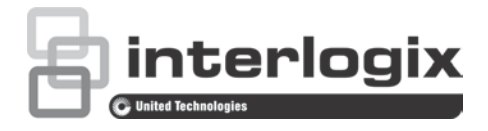

# Руководство по настройке купольной HD-TVI PTZ-камеры TruVision серии 4

P/N 1073207-RU • REV D • ISS 31JUL18

| Авторские права             | © 2018 United Technologies Corporation.                                                                                                    |
|-----------------------------|----------------------------------------------------------------------------------------------------|
|                             | Interlogix является частью компании UTC Climate, Controls &<br>Security, подразделения United Technologies Corporation. Все<br>права защищены.                                                         |
| Товарные знаки и<br>патенты | Торговые наименования, используемые в настоящем документе,<br>могут являться товарными знаками или зарегистрированными<br>товарными знаками производителей или поставщиков<br>соответствующих изделий. |
| Производитель               | Interlogix<br>2955 Red Hill Avenue, Costa Mesa, CA 92626-5923, USA                                                                                                    |
|                             | Авторизованный представитель компании в EC:<br>UTC Building & Industrial Systems B.V.<br>Kelvinstraat 7, 6003 DH Weert, The Netherlands                                                                |
| Сертификация                |                                                                                                    |
| Контактная                  | Для получения контактной информации и загрузки обновленных                                                                                                    |

информация и руководства/ инструменты/ аппаратное обеспечение Для получения контактной информации и загрузки обновленных руководств, инструментов и аппаратного обеспечения посетите региональный веб-сайт:

Северная, Центральная и Южная Америка: www.interlogix.com Европа, Ближний Восток и Африка: www.firesecurityproducts.com Руководства доступны на нескольких языках.

Австралия/Новая Зеландия: www.utcfs.com.au

# Содержание

#### Введение 2

Купольные камеры HD-TVI 1080Р без ИК-подсветки 2 Купольные ИК-камеры HD-TVI 1080Р 2

Программирование 3

Вызов экранного меню камеры 3

#### Дерево меню 5

Настройка 6 Информация о системе 6 Настройки купольной камеры 6 Параметры системы 6 Настройки камеры 10 Параметры движения 14 Предустановки 15 Предустановленный маршрут 16 Задание расписания 17 Маршрут патрулирования 18 Маска конфиденциальности 19 Тревожный вход 20 Тревожный выход 22 Удалить настройки 22 Зоны 23 Настройка видео 23 Параметры ИК-подсветки 23 Восстановление настроек камеры 24 Восстановить настройки 24 Перезагрузка купольной камеры 25 Язык 25

# Введение

Настоящий документ является руководством по настройке для камер следующих моделей.

#### Купольные камеры HD-TVI 1080Р без ИК-подсветки

- TVP-2401 (30X, подвесной/настенный монтаж, PAL)
- TVP-2402 (30X, поверхностный/утопленный монтаж, PAL)
- TVP-4401 (30X, подвесной/настенный монтаж, NTSC)
- TVP-4402 (30X, поверхностный/утопленный монтаж, NTSC)

#### Купольные ИК-камеры HD-TVI 1080P

- TVP-2403 (30X, подвесной/настенный монтаж, ИК-подсветка, PAL)
- TVP-4403 (30X, подвесной/настенный монтаж, ИК-подсветка, NTSC)

# Программирование

После установки камеры ее можно настроить с помощью меню HD-TVI видеорегистратора.

Камеру также можно настроить через видеорегистратор. Выберите в качестве PTZ-протокола **TruVision Coax** и нажмите кнопку меню, чтобы открыть меню.

### Вызов экранного меню камеры

Настройка камеры

- 1. Установите камеру, как описано в руководстве по установке.
- 2. В разделе видеорегистратора Camera Settings (Настройки камеры) откройте меню PTZ и установите протокол TruVision-Coax для HD-TVI камеры TruVision.

Примечание. Протокол TruVision-Coax будет всегда включен.

- При просмотре требуемой камеры в режиме реального времени щелкните значок «Управление PTZ» на панели инструментов прямого просмотра, чтобы открыть панель управления PTZ.
- 4. Вызов меню настройки камеры.

На камере нажмите кнопку Menu (Меню), если таковая имеется.

— или —

На видеорегистраторе в режиме локального прямого просмотра нажмите **Menu** (Меню) на панели управления PTZ или выберите **Preset 95** (Предустановка 95).

— или —

На видеорегистраторе в режиме удаленного прямого просмотра выберите **Preset 95** (Предустановка 95).

Появится меню настройки камеры (структуру меню см. в разделе Дерево меню на стр. 5).

5. Выберите пункты меню.

На видеорегистраторе: для выбора элемента экранного меню используйте кнопки направления «вверх/вниз». Чтобы изменить значение выбранного элемента, используйте кнопки направления «вправо/влево».

С камеры (при наличии на ней кнопки «Меню»): для выбора элемента экранного меню нажмите кнопку «Меню» вверх или вниз. Чтобы изменить значение выбранного элемента, нажмите кнопку «Меню» вправо или влево.

6. Нажмите Iris+ (Диафрагма+), чтобы открыть подменю или подтвердить выбранный элемент.

7. По окончании настройки выберите Exit (Выход) и нажмите Iris+ (Диафрагма+) для выхода из экранного меню камеры.

**Примечание**. Из меню настройки камеры нельзя выйти с помощью расположенной на камере кнопки «Меню».

# Дерево меню

Дерево меню для купольной 1080P HD-TVI PTZ-камеры TruVision показано ниже.

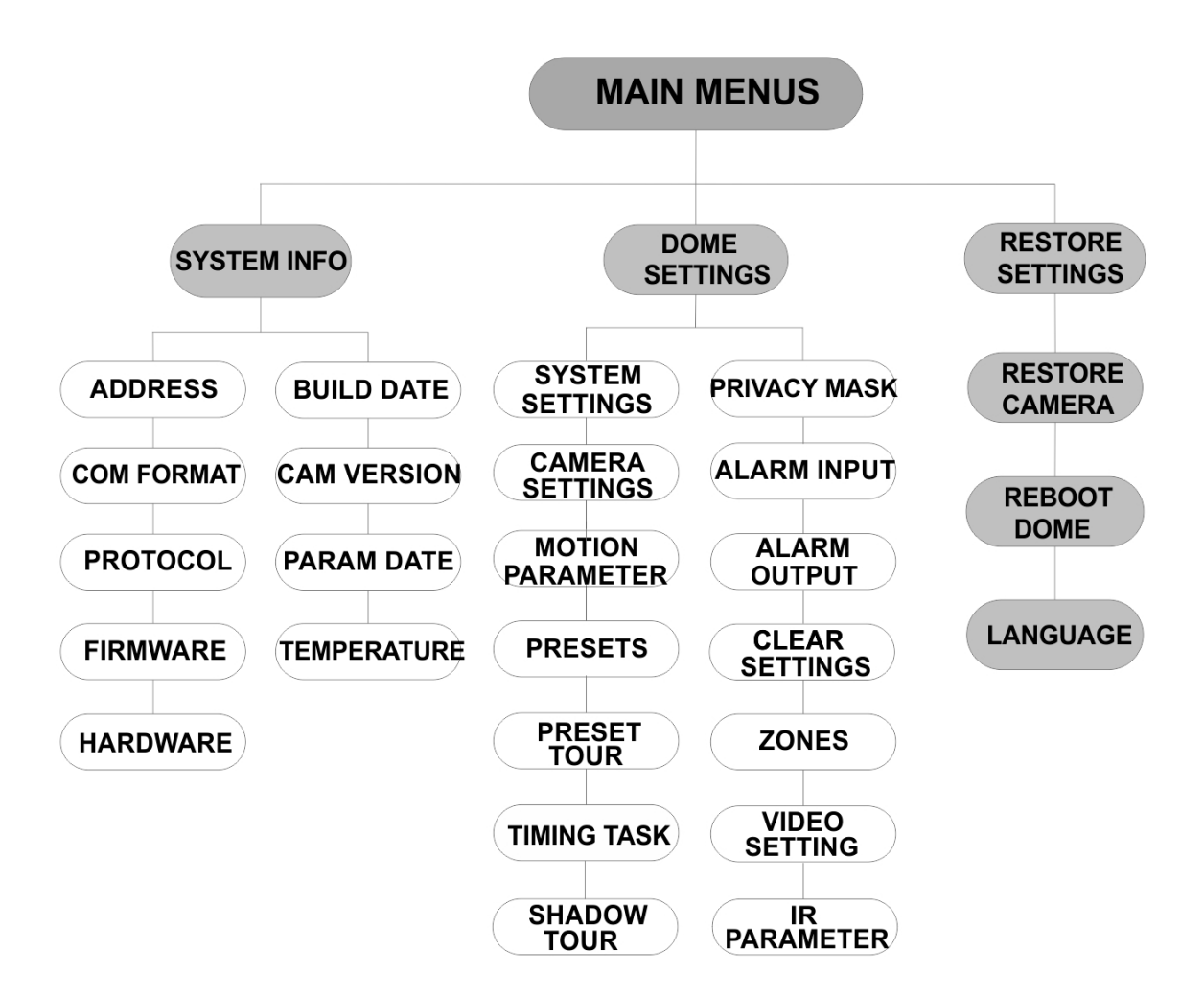

# Настройка

В данном разделе описываются настройки меню.

### Информация о системе

Здесь отображаются текущие сведения о системе купольной РТZ-камеры, включая модель, адрес, протокол и т. д.

#### Примечание.

- Сведения в этом меню нельзя изменить.
- Под температурой подразумевается внутренняя температура купольной РТZ-камеры.

# Настройки купольной камеры

#### Параметры системы

В меню настройки сведений о системе можно проверять и изменять системные настройки: программный адрес, скорость передачи, системное время и т. п.

**Примечание.** В веб-браузере кодера используйте кнопки направления «вправо/влево» на панели управления РТZ, чтобы перейти на следующую страницу и вернуться на предыдущую страницу подменю, если имеется более одной страницы.

**Примечание.** Поскольку регистраторы TruVision не поддерживают адреса выше 255, программный адрес выше 255 не будет поддерживать никакие протоколы, несмотря на то что камера поддерживает адрес 8190 для протокола UTC-RS485 (протокол Interlogix) и адрес 512 для протоколов DIGIPLEX и ASCII. Тем не менее для продуктов прежних версий можно иметь адрес выше 255, который поддерживает протокол UTC-RS-485 (протокол Interlogix), DIGIPLEX или ASCII.

| SYSTEM SETTINGS      |  | SYSTEM SETTINGS                                                                              |      |  | SYSTEM SETTINGS |            |  |
|----------------------|--|----------------------------------------------------------------------------------------------|------|--|-----------------|------------|--|
| SOFT ADDRESS 1       |  | ANGLE ZERO                                                                                   |      |  | PROTOCOL        | UTC RS-485 |  |
| SET SOFT ADDRESS OFF |  | <display settings<="" td=""><td>S&gt;</td><td></td><td>485 CHECK</td><td>AUTO</td></display> | S>   |  | 485 CHECK       | AUTO       |  |
| SOFT BAUDRATE 2400   |  | HEAT CONTROL                                                                                 | TEMP |  | MEMORY TIME     | 180s       |  |
| SET SOFT BAUD OFF    |  | FAN CONTROL                                                                                  | TEMP |  | NEAR FOCUS L    | EVEL 1     |  |
| BROADCAST ADDR ON    |  | EIS SETTINGS                                                                                 | OFF  |  |                 |            |  |
| PELCO ON             |  | PRESET FOCUS                                                                                 | OFF  |  |                 |            |  |
| SYSTEM TIME          |  | PROTOCOL ENABLE                                                                              | OFF  |  |                 |            |  |
| BACK EXIT            |  | BACK EX                                                                                      | KIT  |  | BACK            | EXIT       |  |
|                      |  |                                                                                              |      |  |                 |            |  |

| ПРОГРАММНЫЙ | Это адрес для подключения и управления купольной HD-TVI PTZ- |
|-------------|--------------------------------------------------------------|
| АДРЕС       | камерой. Его можно использовать вместо аппаратного адреса,   |
|             | например если адрес должен быть выше аппаратного адреса.     |

| УСТАНОВКА<br>ПРОГРАММНОГО<br>АДРЕСА              | ВКЛ.: программный адрес — это действительный адрес для<br>купольной HD-TVI PTZ-камеры. Диапазон допустимых значений<br>программного адреса — от 1 до 255.<br>ВЫКЛ.: относится к аппаратному адресу. DIP-переключатель<br>используется для установки допустимого адреса купольной HD-<br>TVI PTZ-камеры.                                                                                                    |
|--------------------------------------------------|----------------------------------------------------------------------------------------------------|
| ПРОГРАММНАЯ<br>СКОРОСТЬ<br>ПЕРЕДАЧИ              | Это действительная скорость передачи для купольной HD-TVI<br>РТZ-камеры с программным адресом.                                                                                                    |
| УСТАНОВКА<br>ПРОГРАММНОЙ<br>СКОРОСТИ<br>ПЕРЕДАЧИ | ВКЛ.: программная скорость передачи — это действительная<br>скорость передачи для купольной HD-TVI PTZ-камеры.<br>Доступные значения: 2400, 4800, 9600, и 19200.<br>ВЫКЛ.: для настройки скорости передачи используется DIP-<br>переключатель.                                                                                                    |
| АДРЕС ВЕЩАНИЯ                                    | Если установлено значение <b>ВКЛ.</b> , устройство управления с адресом 0 может контролировать все подключенные к нему купольные камеры.                                                                                                    |
| PELCO                                            | Используется для протоколов Pelco-P и Pelco-D.<br>Если видео зависает, установите для <b>PELCO</b> параметр <b>ВКЛ.</b> для<br>улучшения качества видео.                                                                                                    |
| СИСТЕМНОЕ ВРЕМЯ                                  | <ol> <li>С помощью кнопок направления переместите курсор на<br/>Системное время и нажмите Диафрагма+ для входа.</li> <li>Используйте кнопки направления «вправо/влево», чтобы<br/>навести курсор на определенный элемент (год/месяц/день<br/>или час/минуту/секунду), который требуется изменить.</li> <li>Используйте кнопки направления «вверх/вниз» для<br/>увеличения/уменьшения значения.</li> <li>Чтобы сохранить настройки и выйти, нажмите кнопку<br/>ДИАФРАГМА+.</li> <li>Ү-М-D 12 12 12<br/>H-M-S 15 33 25<br/>DONE : OPEN<br/>QUIT : CLOSE</li> </ol> |
| НУЛЕВОЙ УГОЛ                                     | Установите нулевой угол купольной РТZ-камеры.<br>Нулевой угол соответствует значению 0,0 положения камеры.<br>Данная функция используется для настройки нулевого угла.                                                                                                    |
| ПАРАМЕТРЫ<br>ОТОБРАЖЕНИЯ                         | Включение или выключение функции отображения на экране<br>таких сведений, как перемещение камеры, сигналы тревоги,<br>предустановки времени, зона, адрес, частота ошибок, данные о<br>вентиляторе и температуре и т.п.                                                                                                    |

| DISPLAY SETTING                     | GS                                          |                                                                        | TTINCS                                                  |         |
|-------------------------------------|---------------------------------------------|------------------------------------------------------------------------|---------------------------------------------------------|---------|
| ZOOM RATIO                          | ON                                          |                                                                        | 055                                                     |         |
| P/T ANGLE                           | ON                                          |                                                                        | OFF                                                     |         |
| ALARM                               | OFF                                         | FAN/HEAT                                                               | OFF                                                     |         |
|                                     | ON                                          |                                                                        |                                                         |         |
| PRESET LABEL                        | ON                                          |                                                                        |                                                         |         |
|                                     | OFF                                         |                                                                        |                                                         |         |
|                                     |                                             |                                                                        |                                                         |         |
| ADDRESS                             | UFF                                         |                                                                        |                                                         |         |
| BACK EXIT                           |                                             | ВАСК                                                                   | EXIT                                                    |         |
| КОЭФФИЦИЕНТ<br>МАСШТАБИ-<br>РОВАНИЯ | ВКЛ.: вкл<br>масштаб<br>ВЫКЛ.: е<br>коэффиц | ючить отображе<br>ирования на экр<br>зыключить отобр<br>иента масштаби | ние коэффициента<br>ане.<br>ажение<br>рования на экране | а<br>Э. |
|                                     | 2: КОЭФ<br>будет ото<br>2 секунд.           | ФИЦИЕНТ МАСL<br>ображаться на эк                                       | иТАБИРОВАНИЯ<br>кране в течение                         |         |
|                                     | 5: КОЭФ<br>будет ото<br>5 секунд.           | ФИЦИЕНТ МАСL<br>ображаться на эі                                       | ШТАБИРОВАНИЯ<br>кране в течение                         |         |
|                                     | 10: КОЭ4<br>будет ото<br>10 секунд          | рФИЦИЕНТ МАС<br>ображаться на эі<br>ц.                                 | ШТАБИРОВАНИЯ<br>кране в течение                         |         |
| УГОЛ<br>ПОВОРОТА/                   | ВКЛ.: вкл<br>поворота                       | іючить отображє<br>/наклона на экра                                    | ение угла<br>ане.                                       |         |
| НАКЛОНА                             | ВЫКЛ.: в<br>поворота                        | зыключить отобр<br>/наклона на экра                                    | ажение угла<br>ане.                                     |         |
|                                     | 2: угол по<br>отобража                      | оворота/наклона<br>аться на экране і                                   | будет<br>з течение 2 секунд.                            |         |
|                                     | <b>5</b> : угол по<br>отобража              | оворота/наклона<br>аться на экране і                                   | будет<br>з течение 5 секунд.                            |         |
|                                     | 10: угол г<br>отобража                      | оворота/наклон<br>аться на экране і                                    | а будет<br>з течение                                    |         |
| ΤΡΕΒΟΓΑ                             | ВКЛ.: вкл                                   | ч <sup>.</sup><br>іючить отображе                                      | ние сообщения о                                         |         |
|                                     | выкл.: е                                    | на экране.<br>зыключить отобр<br>е на экране.                          | ажение сообщения                                        | a       |
| ВРЕМЯ                               | '<br><b>ВКЛ.</b> : вкл<br>масштаб           | іючить отображє<br>ирования на экр                                     | ение коэффициента<br>ане.                               | а       |
|                                     | ВЫКЛ.: е<br>коэффиц                         | зыключить отобр<br>иента масштаби                                      | ажение<br>рования на экране                             | ).      |
| ЯРЛЫК<br>ПРЕДСТАНОВКИ               | <b>ВКЛ.</b> : вкл<br>предуста               | іючить отображє<br>новки на экране                                     | ение ярлыка                                             |         |
|                                     | ВЫКЛ.: в<br>предуста                        | зыключить отобр<br>новки на экране                                     | ажение ярлыка                                           |         |
|                                     | <b>2</b> : ЯРЛЫ                             | К ПРЕДСТАНОВ                                                           | КИ будет                                                |         |
|                                     | отобража                                    | каться на экране в течение 2 секунд.                                   |                                                         |         |
|                                     | 5 <sup>.</sup> ЯРПЫ                         | К ПРЕЛСТАНОВ                                                           | У Г.                                                    |         |
|                                     | отобража                                    | аться на экране і                                                      | з течение 5 секунд.                                     |         |

|                                                                                                    |                                                                                                   | 10: ЯРЛЫК ПРЕДСТАНОВКИ будет<br>отображаться на экране в течение<br>10 секунд.                                                                                        |  |  |  |  |
|----------------------------------------------------------------------------------------------------|---------------------------------------------------------------------------------------------------|----------------------------------------------------------------------------------------------------|--|--|--|--|
|                                                                                                    | 30HA                                                                                              | ВКЛ.: включить отображение зоны на экране.                                                                                                    |  |  |  |  |
|                                                                                                    |                                                                                                   | <b>ВЫКЛ.</b> : выключить отображение зоны на экране.                                                                                                    |  |  |  |  |
|                                                                                                    | АДРЕС                                                                                             | ВКЛ.: включить отображение адреса камеры на экране.                                                                                                    |  |  |  |  |
|                                                                                                    |                                                                                                   | <b>ВЫКЛ.</b> : выключить отображение адреса камеры на экране.                                                                                                    |  |  |  |  |
|                                                                                                    | ЧАСТОТА<br>ОШИБОК                                                                                 | ВКЛ.: включить отображение частоты ошибок на экране.                                                                                                    |  |  |  |  |
|                                                                                                    |                                                                                                   | ВЫКЛ.: выключить отображение частоты ошибок на экране.                                                                                                    |  |  |  |  |
|                                                                                                    | ВЕНТИЛЯТОР/<br>ТЕМПЕРАТУРА                                                                        | ВКЛ.: включить отображение сообщения о<br>вентиляторе/температуре на экране.                                                                                          |  |  |  |  |
|                                                                                                    |                                                                                                   | ВЫКЛ.: выключить отображение сообщения<br>о вентиляторе/температуре на экране.                                                                                        |  |  |  |  |
| УПРАВЛЕНИЕ<br>НАГРЕВАТЕЛЕМ                                                                                                    | ТЕМПЕРАТУРА: ра                                                                                   | бота нагревателя зависит от температуры.                                                                                                    |  |  |  |  |
|                                                                                                    | ВКЛ.: включение на                                                                                | ВКЛ.: включение нагревателя.                                                                                                    |  |  |  |  |
|                                                                                                    | ВЫКЛ.: выключение нагревателя.                                                                    |                                                                                                    |  |  |  |  |
|                                                                                                    | пид. только для е т                                                                               |                                                                                                    |  |  |  |  |
| УПРАВЛЕНИЕ<br>ВЕНТИЛЯТОРОМ                                                                                                    | I EMI IEPA I УРА: работа вентилятора зависит от температуры.                                      |                                                                                                    |  |  |  |  |
| DEITHMANTOT                                                                                                    | ВЫКЛ.: выключение вентилятора.                                                                    |                                                                                                    |  |  |  |  |
|                                                                                                    |                                                                                                   |                                                                                                    |  |  |  |  |
| настроика эси                                                                                                    | ВЮТ.: включение эл<br>ВЫКЛ.: выключени                                                            | тектронной стабилизации изображения.<br>е электронной стабилизации изображения.                                                                                       |  |  |  |  |
| ПРЕДУСТАНОВЛЕ-<br>ННАЯ                                                                                                    | ВКЛ.: включение пр<br>фокусировки, чтобы                                                          | редустановленной функции прямой<br>ы также записывать значение фокусировки (F).                                                                                       |  |  |  |  |
| ФОКУСИРОВКА                                                                                                    | ВЫКЛ.: выключени фокусировки.                                                                     | е предустановленной функции прямой                                                                                                    |  |  |  |  |
| ВКЛЮЧИТЬ                                                                                                    | ВКЛ.: включение по                                                                                | ользовательского протокола.                                                                                                    |  |  |  |  |
| ПРОТОКОЛ                                                                                                    | ВЫКЛ.: выключени                                                                                  | е пользовательского протокола.                                                                                                    |  |  |  |  |
| ПРОТОКОЛ                                                                                                    | Выбор протокола: I<br>или <b>ASCII</b> .                                                          | JTC RS-485, PELCO-P, PELCO-D, DIGIPLEX                                                                                                    |  |  |  |  |
| ПРОВЕРКА 485                                                                                                    | Выберите <b>ВКЛ.</b> или<br>конфигурации RS-4                                                     | и АВТО для автоматической диагностики<br>185.                                                                                                    |  |  |  |  |
| Если конфигурация неправильная, появится предупрежд<br>Если установить значение АВТО, диагностика будет<br>автоматически остановлена при отсутствии ошибок. |                                                                                                   |                                                                                                    |  |  |  |  |
| ВРЕМЯ<br>ЗАПОМИНАНИЯ                                                                                                    | Купольная камера<br>если она перезапус<br>находилась в данн<br>Можно установить<br>180 или 300 с. | восстанавливает последнее состояние РТZ,<br>скается после отключения питания и<br>ом положении дольше указанного времени.<br>следующее время запоминания: 10, 30, 60, |  |  |  |  |
| УРОВЕНЬ БЛИЗКОЙ<br>ФОКУСИРОВКИ                                                                                                    | Это интерфейс отл<br>Выберите один урс<br>и точности в зависи                                     | адки. Диапазон значений составляет от 0 до 2.<br>вень для оптимальной скорости фокусировки<br>имости от фактического сценария.                                        |  |  |  |  |

#### Настройки камеры

Можно настроить параметры камеры, включая фокусировку, затвор, скорость затвора и т. п.

|    |                      | C             | ERA CAMERA                                                        |                                                                                                    | A           |                             |                |                           |                          |
|----|----------------------|---------------|-------------------------------------------------------------------|----------------------------------------------------------------------------------------------------|-------------|-----------------------------|----------------|---------------------------|--------------------------|
|    |                      | FOCUS         |                                                                   | AF                                                                                                    |             | BLC/WDR                     |                | OFF                       |                          |
|    |                      | ZOOM LIMIT    | -                                                                 | 22                                                                                                    |             |                             |                | AUTO                      |                          |
|    |                      | ZOOM SPEE     | ED                                                                | HIGH                                                                                                    |             | IRIS                        |                | 10                        |                          |
|    |                      | SLOW SHU      | <br>TTFF                                                          |                                                                                                    |             | SHUTTER                     |                | 50                        |                          |
|    |                      |               |                                                                   |                                                                                                    |             | GAIN                        |                | 50<br>N/A                 |                          |
|    |                      |               |                                                                   | 1                                                                                                    |             |                             |                | N/A<br>0 7                |                          |
|    |                      | SHARPNES      | \$                                                                | 8                                                                                                    |             |                             | COM            | 1                         |                          |
|    |                      | BAC           | ĸ                                                                 | EXIT                                                                                                    |             | BACK                        | <              | EXIT                      |                          |
|    |                      | Вло           |                                                                   | LAIT                                                                                                    |             |                             | -              |                           |                          |
|    | 0.0.1                | -             |                                                                   |                                                                                                    |             |                             |                |                           |                          |
|    | CAME                 | RA            |                                                                   | C/                                                                                                    | AME         | RA                          |                |                           | AMERA                    |
| W  | B MODE               | AUTO          |                                                                   | MIN ZOOM L                                                                                                 | IMI         | T 2.0                       |                | GAIN LIMIT                | 15                       |
| RI | ED                   | 210           |                                                                   | CHROMA SU                                                                                                  | JPP         | RESS 1                      |                | DEFOG                     | OFF                      |
| Bl | LUE                  | 150           |                                                                   | SATURATIO                                                                                                  | N           | 1                           |                | INIT LENS                 | OFF                      |
| IN | IAGE FLIP            | OFF           |                                                                   | CONTRAST                                                                                                   |             | OFF                         |                |                           |                          |
| FC | OCUS LIMIT           | 1M            |                                                                   | SCENE MOD                                                                                                  | DE          | INDOOR                      |                |                           |                          |
| 20 | DNR                  | 1             |                                                                   | HLC                                                                                                    |             | ON                          |                |                           |                          |
| 30 | DNR                  | 2             |                                                                   | SHARPNES                                                                                                   | S C         | OMP 15                      |                |                           |                          |
|    | BACK                 | EXIT          |                                                                   | BAC                                                                                                    | K           | EXIT                        |                | BAC                       | CK EXIT                  |
|    |                      |               |                                                                   |                                                                                                    |             |                             |                |                           |                          |
|    | ФОКУСИРС             | ОВКА          | н                                                                 | астройка ре                                                                                                | жим         | ла фокусиров                | вки.           |                           |                          |
|    |                      |               |                                                                   |                                                                                                    |             |                             |                |                           |                          |
|    |                      |               |                                                                   | сфокусированным при РТZ-движениях.                                                                         |             |                             |                |                           |                          |
|    |                      |               |                                                                   | MF (Ручная фокусировка): ручная настройка фокусировки с                                                    |             |                             |                |                           |                          |
|    |                      |               |                                                                   | омощью кно                                                                                                 | пок         | Focus+и Fo                  | cus-           | ·.                        | 077                      |
|    |                      |               | H<br>Ka                                                           | АF (Полуавт<br>эмера фокус                                                                                 | гом<br>:ир\ | атическая ф<br>иется автома | окусі<br>тиче  | ировка): ку<br>ски только | упольная РТZ-<br>о поспе |
|    |                      |               | И                                                                 | зменения угл                                                                                               | паг         | товорота, на                | клон           | а и масшта                | абирования.              |
|    |                      |               | П                                                                 | римечание.                                                                                                 | Pe          | жим фокусир                 | ровкі          | и необході                | имо изменить             |
|    |                      |               | н<br>ф                                                            | на MF (Ручная фокусировка), перед тем как управлять фокусировкой на панели РТZ.                            |             |                             |                |                           |                          |
|    | ПРЕДЕЛЬН             | IOE           | У                                                                 | становка пол                                                                                               | пьз         | овательского                | о огра         | аничения                  |                          |
|    | МАСШТАБ              | ИРОВАНИЕ      | м<br>УI                                                           | асштабиров<br>зеличение ×                                                                                  | ани<br>ци   | ія. Масштаби<br>фровое увел | ирова<br>1ичен | ание = опт<br>ние.        | ическое                  |
|    |                      |               | E                                                                 | сли установ                                                                                                | ить         | минимально                  | ре зн          | ачение (22                | 2) для                   |
|    |                      |               | П<br>М                                                            | редельного г<br>асштабиров                                                                                 | мас<br>ани  | :штаоирован<br>іе отключает | ия, ц<br>ся и  | ифровое<br>применяе       | тся                      |
|    |                      |               | М                                                                 | аксимальное                                                                                                | е ог        | тическое ма                 | асшта          | абировани                 | е. Если                  |
|    |                      |               | y                                                                 | становить бо                                                                                               | ле          | е низкий урог               | вень           | масштаби                  | ирования,                |
|    |                      |               | B                                                                 | ключается ц                                                                                                | иф          | овое масшт                  | абир           | ование.                   |                          |
|    | СКОРОСТЬ             | ь<br>ИРОВАНИЯ | В<br>Ш                                                            | Выбор скорости переключения объектива с<br>широкоформатного на оптическое масштабирование.                 |             |                             |                |                           |                          |
|    | НИЗКАЯ СІ<br>ЗАТВОРА | КОРОСТЬ       | У<br>П                                                            | Увеличение времени выдержки при плохом освещении для получения более четкого изображения. Можно установить |             |                             |                |                           |                          |
|    |                      |               | значение от 0 до 5. Чем выше значение, тем больше время выдержки. |                                                                                                    |             |                             |                |                           |                          |

| день/ночь                   | Доступные значения: АВТО, ДЕНЬ или НОЧЬ.                                                                                                    |  |  |  |
|-----------------------------|----------------------------------------------------------------------------------------------------|--|--|--|
|                             | АВТО: купольная РТ2-камера автоматически<br>переключается между черно-белым (НОЧЬ) и цветным<br>(ДЕНЬ) режимами в зависимости от условий освещения.<br>Это режим по умолчанию.                                                                                                    |  |  |  |
|                             | НОЧЬ (ч/б): при переключении отсекающего ИК-фильтра в<br>черно-белый режим повышается чувствительность<br>объектива в условиях слабого освещения.                                                                                                    |  |  |  |
|                             | ДЕНЬ (цветной): переключение в дневной режим при<br>нормальном уровне освещенности.                                                                                                    |  |  |  |
|                             | Примечание.                                                                                                    |  |  |  |
|                             | <ul> <li>В этом меню настраиваются значения функции<br/>ДЕНЬ/НОЧЬ. Откройте предустановку 39, чтобы для<br/>режима отсекающего ИК-фильтра установить режим<br/>ДЕНЬ, и предустановку 40, чтобы установить для него<br/>режим НОЧЬ.</li> </ul>                                                                                                    |  |  |  |
|                             | <ul> <li>Значения ДЕНЬ/НОЧЬ нельзя настроить, если<br/>отключена функция ИК-подсветки.</li> </ul>                                                                                                    |  |  |  |
| УРОВЕНЬ Д/Н                 | Это уровень света для автоматического переключения<br>режимов ДЕНЬ/НОЧЬ.                                                                                                    |  |  |  |
|                             | Отсекающий ИК фильтр переключает режимы<br>ДЕНЬ/НОЧЬ, когда освещенность достигает этого<br>заданного уровня чувствительности.                                                                                                    |  |  |  |
| РЕЗКОСТЬ                    | Эта функция усиливает изображение и детализирует края<br>изображения, чтобы улучшить детализацию изображения.<br>Уровень резкости можно установить в диапазоне от 0 до<br>15.                                                                                                    |  |  |  |
| BLC/WDR                     | Чтобы включить или отключить эту функцию, установите<br>значение ВКЛ. или ВЫКЛ.                                                                                                    |  |  |  |
|                             |                                                                                                    |  |  |  |
| РЕЖИМ ВЫДЕРЖКИ              | <b>АВТО:</b> автоматическая диафрагма, автоматический затвор<br>и автоматическое усиление. Купольная РТZ-камера<br>автоматически настраивает значения в зависимости от<br>условий освещения. Это режим по умолчанию.                                                                                                    |  |  |  |
| РЕЖИМ ВЫДЕРЖКИ              | АВТО: автоматическая диафрагма, автоматический затвор<br>и автоматическое усиление. Купольная РТZ-камера<br>автоматически настраивает значения в зависимости от<br>условий освещения. Это режим по умолчанию.<br>ДИАФРАГМА: пользовательская настройка диафрагмы,<br>автоматического затвора и автоматического усиления. Это<br>режим приоритета диафрагмы. Настройте значение<br>диафрагмы в меню ДИАФРАГМА, ЗАТВОР и УСИЛЕНИЕ.                                                                                                    |  |  |  |
| РЕЖИМ ВЫДЕРЖКИ              | АВТО: автоматическая диафрагма, автоматический затвор<br>и автоматическое усиление. Купольная РТZ-камера<br>автоматически настраивает значения в зависимости от<br>условий освещения. Это режим по умолчанию.<br>ДИАФРАГМА: пользовательская настройка диафрагмы,<br>автоматического затвора и автоматического усиления. Это<br>режим приоритета диафрагмы. Настройте значение<br>диафрагмы в меню ДИАФРАГМА, ЗАТВОР и УСИЛЕНИЕ.<br>ЗАТВОР: пользовательская настройка скорости затвора,<br>автоматической диафрагмы и автоматического усиления.<br>Это режим приоритета затвора. Настройте скорость<br>затвора в меню ДИАФРАГМА, ЗАТВОР и УСИЛЕНИЕ (см.<br>ниже).                                                                                                    |  |  |  |
| РЕЖИМ ВЫДЕРЖКИ              | <ul> <li>АВТО: автоматическая диафрагма, автоматический затвор и автоматическое усиление. Купольная РТZ-камера автоматически настраивает значения в зависимости от условий освещения. Это режим по умолчанию.</li> <li>ДИАФРАГМА: пользовательская настройка диафрагмы, автоматического затвора и автоматического усиления. Это режим приоритета диафрагмы. Настройте значение диафрагмы в меню ДИАФРАГМА, ЗАТВОР и УСИЛЕНИЕ.</li> <li>ЗАТВОР: пользовательская настройка скорости затвора, автоматической диафрагмы и автоматического усиления. Это режим приоритета затвора. Настройте скорость затвора в меню ДИАФРАГМА, ЗАТВОР и УСИЛЕНИЕ (см. ниже).</li> <li>ВРУЧНУЮ: пользовательская настройка диафрагмы, усиления и затвора в меню ДИАФРАГМА, ЗАТВОР и УСИЛЕНИЕ (см. ниже).</li> </ul>                                                                                                    |  |  |  |
| РЕЖИМ ВЫДЕРЖКИ<br>ДИАФРАГМА | <ul> <li>АВТО: автоматическая диафрагма, автоматический затвор и автоматическое усиление. Купольная РТZ-камера автоматически настраивает значения в зависимости от условий освещения. Это режим по умолчанию.</li> <li>ДИАФРАГМА: пользовательская настройка диафрагмы, автоматического затвора и автоматического усиления. Это режим приоритета диафрагмы. Настройте значение диафрагмы в меню ДИАФРАГМА, ЗАТВОР и УСИЛЕНИЕ.</li> <li>ЗАТВОР: пользовательская настройка скорости затвора, автоматической диафрагмы и автоматического усиления. Это режим приоритета затвора. Настройте скорость затвора в меню ДИАФРАГМА, ЗАТВОР и УСИЛЕНИЕ (см. ниже).</li> <li>ВРУЧНУЮ: пользовательская настройка диафрагмы, усиления и затвора в меню ДИАФРАГМА, ЗАТВОР и УСИЛЕНИЕ (см. ниже).</li> <li>Измеряет количество света, поступающего в объектив. Доступны значения диафрагмы в диапазоне от 0 до 17 в зависимости от освещенности.</li> </ul>                                                                                                    |  |  |  |
| РЕЖИМ ВЫДЕРЖКИ<br>ДИАФРАГМА | АВТО: автоматическая диафрагма, автоматический затвор<br>и автоматическое усиление. Купольная РТZ-камера<br>автоматически настраивает значения в зависимости от<br>условий освещения. Это режим по умолчанию.<br>ДИАФРАГМА: пользовательская настройка диафрагмы,<br>автоматического затвора и автоматического усиления. Это<br>режим приоритета диафрагмы. Настройте значение<br>диафрагмы в меню ДИАФРАГМА, ЗАТВОР и УСИЛЕНИЕ.<br>ЗАТВОР: пользовательская настройка скорости затвора,<br>автоматической диафрагмы и автоматического усиления.<br>Это режим приоритета затвора. Настройте скорость<br>затвора в меню ДИАФРАГМА, ЗАТВОР и УСИЛЕНИЕ (см.<br>ниже).<br>ВРУЧНУЮ: пользовательская настройка диафрагмы,<br>усиления и затвора в меню ДИАФРАГМА, ЗАТВОР и УСИЛЕНИЕ (см.<br>ниже).<br>Измеряет количество света, поступающего в объектив.<br>Доступны значения диафрагмы в диапазоне от 0 до 17 в<br>зависимости от освещенности.<br>Режим выдержки необходимо изменить на ВРУЧНУЮ,<br>перед тем как управлять фокусировкой на панели РТZ.<br>Примечание. Диафрагма полностью закрыта при значении |  |  |  |

| 3ATBOP                      | С помощью этого параметра электронного затвора<br>контролируется количество света, поступающего на<br>объектив в единицу времени (секунду). Можно вручную<br>настроить скорость затвора для купольной РТZ-камеры.<br>Также в условиях плохого освещения можно включить<br>функцию низкой скорости затвора.<br>Чем выше устанавливаемое значение <b>ЗАТВОР</b> (более<br>высокая скорость затвора), тем меньше света поступает в<br>секунду и темнее изображение. Доступные значения: 1, 2,<br>4, 8, 15, 30, 50, 125, 180, 250, 500, 1000, 2000, 4000 и<br>10 000.<br>Примечание. Значение Х указывает, что выдержка затвора |
|-----------------------------|----------------------------------------------------------------------------------------------------|
| GAIN                        | Коэффициент усиления. Коэффициент усиления — это степень усиления сигнала исходного изображения.                                                                                                    |
|                             | установите значение от 0 до 15.<br>Ограничение усиления. Чем выше значение усиления,<br>тем больше шума на изображении. Можно задать<br>максимальное значение усиления в диапазоне от 0 до 15,<br>чтобы ограничить диапазон усиления и контролировать<br>уровень шума на изображении.                                                                                                    |
|                             | Примечание. Перед тем как устанавливать значение<br>усиления, измените режим ДЕНЬ/НОЧЬ на режим ДЕНЬ<br>или НОЧЬ и установите для параметра РЕЖИМ ВЫДЕРЖК<br>И значение ВРУЧНУЮ.                                                                                                    |
| КОМПЕНСАЦИЯ<br>ЭКСПОЗИЦИИ   | Настройка данного значения позволяет увеличить яркость<br>цвета.<br>Задайте КОМПЕНСАЦИЯ ЭКСПОЗИЦИИ в диапазоне от 0<br>до 14. Значение по умолчанию — 7.                                                                                                    |
| РЕЖИМ WB (Баланс<br>белого) | Доступные значения для режима БАЛАНС БЕЛОГО: АВТО,<br>В ПОМЕЩЕНИИ, ВНЕ ПОМЕЩЕНИЯ, ПОЛЬЗ. (задается<br>пользователем), АТW (автоматическое слежение) и<br>ПОЛУАВТОМАТИЧЕСКИ.                                                                                                    |
|                             | АВТО: купольная камера автоматически поддерживает<br>цветовой баланс в соответствии с текущей температурой<br>цвета.                                                                                                    |
|                             | В ПОМЕЩЕНИИ, ВНЕ ПОМЕЩЕНИЯ: это два режима для<br>использования соответственно в помещении и вне<br>помещения.                                                                                                    |
|                             | ПОЛЬЗ.: настройка температуры цвета вручную.                                                                                                    |
|                             | Примечание. В режиме ПОЛЬЗ. необходимо настраивать<br>значения КРАСНЫЙ и СИНИЙ вручную.                                                                                                    |
|                             | <b>ATW</b> (автоматическое слежение): в режиме<br>автоматического слежения баланс белого регулируется<br>постоянно в режиме реального времени в соответствии с<br>цветовой температурой освещения среды.                                                                                                    |
|                             | ПОЛУАВТОМАТИЧЕСКИ: при выборе этого режима<br>просматриваемое изображение автоматически<br>поддерживает цветовой баланс в соответствии с текущей<br>температурой цвета.                                                                                                    |
| КРАСНЫЙ                     | Используется для настройки значения красного цвета при выборе варианта <b>ПОЛЬЗ.</b> для режима БАЛАНС БЕЛОГО. Можно установить значение от 0 до 255.                                                                                                    |

| СИНИЙ                                        | Используется для настройки значения синего цвета при<br>выборе варианта <b>ПОЛЬЗ.</b> для режима БАЛАНС БЕЛОГО.<br>Можно установить значение от 0 до 255.                                                                                                    |
|----------------------------------------------|----------------------------------------------------------------------------------------------------|
| ПОВОРОТ<br>ИЗОБРАЖЕНИЯ                       | При активации этой функции изображение поворачивается<br>по диагонали относительно центральной оси и<br>представляет собой зеркальное отражение изображения.                                                                                                    |
| ОГРАНИЧЕНИЕ<br>ФОКУСИРОВКИ                   | Настройка минимального расстояния фокусировки.<br>Если цель находится далеко, установите для ограничения<br>фокусировки большее расстояние, чтобы купольная РТZ-<br>камера не фокусировалась на близких объектах. Или, если<br>цель находится близко от купольной РТZ-камеры,<br>установите для ограничения фокусировки меньшее<br>расстояние, чтобы камера не фокусировалась на дальних<br>объектах. |
|                                              | Для параметра ОГРАНИЧЕНИЕ ФОКУСИРОВКИ<br>установите значение 1 см, 30 см, 1 м, 3 м, 5 м или АВТО,<br>чтобы обеспечить фокусировку купольной РТZ-камеры на<br>цели.                                                                                                    |
|                                              | Примечание. Если РТZ-функции тестируются в<br>помещении, камера может не фокусироваться при высоком<br>уровне масштабирования. Установите для этого параметра<br>более низкое значение.                                                                                                    |
| 2D-ПОДАВЛЕНИЕ<br>ШУМА                        | ВКЛ.: чем выше значение, тем меньше будет шума в<br>условиях низкого освещения.<br>ВЫКЛ.: отключение функции.                                                                                                    |
| ЗD-ПОДАВЛЕНИЕ<br>ШУМА                        | ВКЛ.: Чем выше значение, тем меньше будет шума в<br>условиях низкого освещения.<br>ВЫКЛ.: отключение функции.                                                                                                    |
| МИНИМАЛЬНОЕ<br>ПРЕДЕЛЬНОЕ<br>МАСШТАБИРОВАНИЕ | Настройка минимального масштабирования объектива.<br>Примечание. Эта функция поддерживается не всеми<br>купольными камерами РТZ-камерами.                                                                                                    |
| ПОДАВЛЕНИЕ<br>ЦВЕТОВОЙ<br>НАСЫЩЕННОСТИ       | ВКЛ.: подавление цветового шума для получения четких,<br>высококачественных изображений в условиях низкого<br>освещения.<br>ВЫКЛ.: отключение функции.                                                                                                    |
| НАСЫЩЕННОСТЬ                                 | Насыщенность определяет яркость цвета. Чем выше<br>насыщенность, тем ярче цвет.                                                                                                    |
| КОНТРАСТ                                     | Контраст — это степень различия между темными и<br>светлыми частями изображения.                                                                                                    |
| РЕЖИМ СЪЕМКИ                                 | Выберите режим съемки: В ПОМЕЩЕНИИ или ВНЕ ПОМЕ<br>ЩЕНИЯ Настройки изображения по умолчанию<br>изменяются в зависимости от выбранного режима съемки.                                                                                                    |
| HLC (Компенсация<br>света)                   | Функция компенсации света используется для компенсации ярких областей, чтобы сделать снимки более четкими.                                                                                                    |
|                                              | Настройте значение, чтобы компенсировать темные и<br>светлые области изображения. Чем выше значение, тем<br>сильнее эффект.                                                                                                    |
| КОМПЕНСАЦИЯ<br>РЕЗКОСТИ                      | Установите значение для автоматической настройки<br>резкости изображения, чтобы получить четкое<br>изображение. Чем выше значение, тем сильнее эффект.                                                                                                    |

| ОГРАНИЧЕНИЕ<br>УСИЛЕНИЯ    | Чем выше значение усиления, тем больше шума на<br>изображении. Установите максимальное значение<br>усиления в диапазоне от 0 до 15, чтобы ограничить<br>диапазон усиления и контролировать уровень шума на<br>изображении. |
|----------------------------|----------------------------------------------------------------------------------------------------|
| УДАЛЕНИЕ ТУМАНА            | Включение этой функции позволяет улучшить видимость и<br>четкость изображения в туманную погоду.                                                                                                    |
| ИНИЦИАЛИЗАЦИЯ<br>ОБЪЕКТИВА | Включите эту функцию для автоматической инициализации объектива, чтобы обеспечить надлежащее функционирование.                                                                                                    |

### Параметры движения

| MOTION           |      | MOTION         |     |
|------------------|------|----------------|-----|
| AUTO FLIP        | ON   | PRESET SPEED   | 4   |
| PROPORTIONAL PAN | I ON | ENABLE LIMIT   | OFF |
| PARK TIME        | 5    | LIMIT SETTINGS |     |
| PARK             | NONE | CLEAR LIMITS   |     |
| SCAN SPEED       | 28   | SET ELEVATION  | ON  |
| IMAGE FREEZE     | OFF  |                |     |
| DOME SPEED       | 6    |                |     |
| BACK EX          | IT   | BACK EXIT      |     |

| Автоматическое<br>зеркально отображение | В ручном режиме отслеживания, если цель проходит под<br>купольной РТZ-камерой, камера автоматически<br>поворачивается на 180 градусов для обеспечения<br>непрерывности отслеживания.<br>Примечание. Для функции Автоматическое зеркально                                          |
|-----------------------------------------|----------------------------------------------------------------------------------------------------|
|                                         | Это значение не определяется пользователем.                                                                                                    |
| ПРОПОРЦИОНАЛЬНОЕ<br>ПАНОРАМИРОВАНИЕ     | Эта функция используется для изменения скорости<br>поворота/наклона в соответствии со степенью<br>масштабирования. При высоком уровне<br>масштабирования скорость поворота/наклона будет<br>меньше, чтобы изображение не двигалось слишком<br>быстро в режиме прямого просмотра.  |
|                                         | Чтобы включить или отключить эту функцию, установите значение <b>ВКЛ.</b> или <b>ВЫКЛ</b> .                                                                                                    |
|                                         | Примечание. Эта функция включается автоматически при выборе маршрута патрулирования.                                                                                                    |
| ВРЕМЯ ОЖИДАНИЯ                          | Это период бездействия, после которого купольная РТZ-<br>камера автоматически начинает выполнять указанное<br>действие. Задайте время в диапазоне от 5 до 720 секунд.                                                                                                    |
| ПОЗИЦИОНИРОВАНИЕ                        | Это предустановленное действие. Доступные варианты:<br>предустановки 1–8, маршруты патрулирования 1–5,<br>предустановленные маршруты 1–10, горизонтальное<br>сканирование, вертикальное сканирование, панорамное<br>сканирование, дневной режим, ночной режим или<br>отсутствует. |
|                                         | Примечание. Если по прошествии времени ожидания не получен сигнал управления, позиционирование не выполняется в следующих ситуациях:                                                                                                    |
|                                         | — при выполнении действий согласно специальным предустановкам;                                                                                                    |

|                              | <ul> <li>при выполнении уведомления о сигнале тревоги.</li> </ul>                                                                                                    |
|------------------------------|----------------------------------------------------------------------------------------------------|
| СКОРОСТЬ<br>СКАНИРОВАНИЯ     | Скорость сканирования определяет изменение угла<br>сканирования за секунду при горизонтальном,<br>вертикальном и панорамном сканировании.<br>Выберите скорость сканирования от 1 до 40. Чем больше<br>значение, тем быстрее скорость сканирования.                                                                                                    |
| ОСТАНОВКА<br>ИЗОБРАЖЕНИЯ     | Эта функция используется для прямого переключения с<br>просмотра текущего кадра на другой кадр, определяемый<br>предустановкой. При этом области между этими двумя<br>кадрами не показываются. Благодаря этому снижается<br>нагрузка на пропускную способность в цифровой сети, а<br>также обеспечивается защита конфиденциальности для<br>областей между двумя отображаемыми кадрами. |
| СКОРОСТЬ<br>КУПОЛЬНОЙ КАМЕРЫ | Установите вручную скорость купольной камеры в<br>диапазоне от 1 до 10.                                                                                                    |
| СКОРОСТЬ<br>ПРЕДУСТАНОВКИ    | Настройка скорости вызова предустановки в диапазоне от<br>1 до 8. Чем больше значение, тем быстрее вызывается<br>предустановка.                                                                                                    |
| ВКЛЮЧИТЬ<br>ОГРАНИЧЕНИЕ      | Это настраиваемые пользователем положения,<br>ограничивающие область поворота и наклона купольной<br>РТZ-камеры. Для установки области настройте левый,<br>правый, верхний и нижний пределы.<br>ВКЛ.: функция включена.<br>ВЫКЛ.: функция выключена.                                                                                                    |
| НАСТРОЙКИ<br>ОГРАНИЧЕНИЯ     | В этом меню настраиваются варианты левого, правого,<br>верхнего и нижнего ограничений.                                                                                                    |
| УДАЛИТЬ<br>ОГРАНИЧЕНИЯ       | Удаление настроек ограничения.                                                                                                    |
| НАСТРОЙКА ВЫСОТЫ             | <b>ВКЛ.</b> : увеличение диапазона угла подъема купольной РТZ-камеры.                                                                                                    |
|                              | ВЫКЛ.: отключение функции.                                                                                                    |
|                              | <b>Примечание</b> . По умолчанию диапазон угла подъема<br>составляет 0–90°. При включении параметра<br>НАСТРОЙКА ВЫСОТЫ он изменяется в диапазоне от –<br>15° до 90°.                                                                                                    |

#### Предустановки

Предустановка — это заданное пользователем положение/точка мониторинга. Вызвав предустановку с определенным номером, можно изменить текущую точку обзора на указанное положение.

| PRESE                   | ETS  |
|-------------------------|------|
| PRESET NO.              | 1    |
| <undefined></undefined> |      |
| SET PRESET              |      |
| CLEAR                   |      |
|                         |      |
| BACK                    | EXIT |

| НОМЕР<br>ПРЕДУСТАНОВКИ     | Установите номер предустановки от 1 до 256.<br><b>Примечание</b> : Предустановку 256 нельзя использовать для<br>предустановленных маршрутов. Она так же не<br>поддерживается всеми регистраторами TruVision. |
|----------------------------|----------------------------------------------------------------------------------------------------|
| <НЕ<br>ОПРЕДЕЛЕНО>         | Это ярлык предустановки.<br>Если предустановка уже задана, под номером отображается<br>ярлык предустановки. Если предустановка еще не задана, под<br>номером отображается НЕ ОПРЕДЕЛЕНО.                     |
| НАСТРОИТЬ<br>ПРЕДУСТАНОВКУ | Настройка требуемой точки/положения предустановки.                                                                                                    |
| ОЧИСТИТЬ                   | Удаление настроек предустановки.                                                                                                    |

#### Предустановленный маршрут

Это последовательность пользовательских предустановок, хранящаяся в памяти системы и вызываемая при необходимости: при появлении тревоги, (если запрограммировано), или при ручном вызове.

| IR  |
|-----|
| . 1 |
| R   |
|     |
| UR  |
| 30S |
|     |
|     |
| IT  |
|     |

| НОМЕР<br>ПРЕДУСТАНОВЛЕННОГО<br>МАРШРУТА | Установите номер предустановленного маршрута от 1<br>до 10.                                                                        |  |  |
|-----------------------------------------|----------------------------------------------------------------------------------------------------|--|--|
| ИЗМЕНИТЬ<br>ПРЕДУСТАНОВЛЕННЫЙ           | Вход в режим редактирования. Это меню показано ниже.                                                                               |  |  |
| МАРШРУТ                                 | Используйте кнопки направления «вправо/влево»,<br>чтобы навести курсор на колонки ПРЕДУСТАНОВКА,<br>ЗАДЕРЖКА и СКОРОСТЬ.           |  |  |
|                                         | Используйте кнопки направления «вверх/вниз», чтобы<br>установить номер предустановки, время задержки и<br>скорость патрулирования. |  |  |

| NUM      | PST  | DWELL  | SPD   |
|----------|------|--------|-------|
| 1        | 0    | 6      | 30    |
| 2        | 0    | 6      | 30    |
| 3        | 0    | 6      | 30    |
| 4        | 0    | 6      | 30    |
| 5        | 0    | 6      | 30    |
| 6        | 0    | 6      | 30    |
| 7        | 0    | 6      | 30    |
| DONE : 0 | OPEN | QUIT : | CLOSE |
|          |      |        |       |

|                                         | Примечание. Используемые в патрулировании<br>предустановки должны быть настроены заранее. Время<br>задержки — это настроенное время, в течение которого<br>камера транслирует изображение, прежде чем перейти<br>в следующее заданное положение. Это время<br>бездействия камеры. Выберите время задержки в<br>диапазоне от 0 до 800 секунд, которое разбито на<br>30 уровней. Время патрулирования — это скорость<br>сканирования купольной РТZ-камеры при переключении<br>между предустановками. Выберите скорость<br>патрулирования в диапазоне от 1 до 40. |
|-----------------------------------------|----------------------------------------------------------------------------------------------------|
| ПРЕДВАРИТЕЛЬНЫЙ<br>ПРОСМОТР             | Предварительный просмотр текущего маршрута<br>патрулирования.                                                                                                    |
| УДАЛИТЬ<br>ПРЕДУСТАНОВЛЕННЫЙ<br>МАРШРУТ | Удаление текущего маршрута патрулирования.                                                                                                    |
| ПРЕДУСТАНОВЛЕННЫЙ<br>МАРШРУТ-D          | Это время переключения с одной предустановки на другую. Доступные параметры: 5, 10, 20, 30 и 60 с.                                                                                                    |

#### Задание расписания

Задание расписания — это предустановленное действие, которое может быть выполнено автоматически в определенную дату и время.

| TIMING T     | ASK  |
|--------------|------|
| TASK NO.     | 1    |
| ENABLE TASK  | ON   |
| ACTION       | NONE |
| TASK TIME    |      |
| TASK PREVIEW |      |
| TASK CLEAR   |      |
|              |      |
| BACK         | EXIT |

| НОМЕР ЗАДАНИЯ | Выберите номер задания от 1 до 8. |
|---------------|-----------------------------------|
| ВКЛЮЧИТЬ      | ВКЛ.: включение задания.          |
| ЗАДАНИЕ       | ВЫКЛ.: отключение задания.        |

| ДЕЙСТВИЕ                               | Выберите задание: предустановки 1–8, маршруты<br>патрулирования 1–5, предустановки 1–10, горизонтальное<br>сканирование, вертикальное сканирование, панорамное<br>сканирование, дневной режим, ночной режим, калибровка<br>нуля и отсутствует. |            |       |      |   |
|----------------------------------------|----------------------------------------------------------------------------------------------------|------------|-------|------|---|
| ВРЕМЯ ЗАДАНИЯ                          | Используйте кнопки направления «вправо/влево», чтобы<br>навести курсор на НЕДЕЛЯ, НАЧАЛО (Ч-М) и КОНЕЦ (Ч-М).<br>С помощью кнопок направления «вверх/вниз» установите<br>время начала и окончания для запуска времени задания.                 |            |       |      |   |
|                                        |                                                                                                    | WEEK       | WHOLE | WEEK |   |
|                                        |                                                                                                    | START(H-M) | 00    | 00   |   |
|                                        |                                                                                                    | END(H-M)   | 00    | 00   |   |
|                                        |                                                                                                    | DONE : OPE | EN    |      |   |
|                                        |                                                                                                    |            |       |      |   |
|                                        |                                                                                                    |            |       |      | J |
|                                        | <b>Примечание</b> . Можно установить день недели с<br>Понедельника по Воскресенье или Вся неделя; Ч<br>обозначает часы, а М — минуты.                                                                                                    |            |       |      |   |
| ПРЕДВАРИТЕЛЬНЫЙ<br>ПРОСМОТР<br>ЗАДАНИЯ | Предварительный просмотр текущего задания.                                                                                                    |            |       |      |   |
| УДАЛИТЬ ЗАДАНИЕ                        | Удаление всех назначенных заданий.                                                                                                    |            |       |      |   |

#### Маршрут патрулирования

Маршрут патрулирования — это запись согласно заданным пользователем перемещениям купольной PTZ-камеры. Маршрут патрулирования можно сохранить и воспроизвести.

|     | SHADOV  | / TOUR        |    |
|-----|---------|---------------|----|
| SHA | DOW TO  | JR NO.        | 1  |
| EDI | T SHADO | <i>N</i> TOUR |    |
| PRE | VIEW    |               |    |
| CLE | AR SHAD | OW TOU        | R  |
| REN | AINING  | 1             | 00 |
|     |         |               |    |
|     |         |               |    |
|     | BACK    | EXIT          |    |
|     |         |               |    |

| НОМЕР МАРШРУТА<br>ПАТРУЛИРОВАНИЯ      | Выберите номер маршрута патрулирования от 1 до 5.            |
|---------------------------------------|--------------------------------------------------------------|
| ИЗМЕНИТЬ<br>МАРШРУТ<br>ПАТРУЛИРОВАНИЯ | Это меню используется для записи маршрута<br>патрулирования. |

Используйте кнопки PTZ-управления и направления, чтобы с помощью купольной PTZ-камеры начертить путь, включая горизонтальное сканирование, вертикальное сканирование, увеличение и уменьшение масштаба и т. п. Купольная PTZкамера автоматически запоминает этот путь как маршрут патрулирования.

| REMAIN MEMORY | 100 |
|---------------|-----|
| DONE : OPEN   |     |
| QUIT : CLOSE  |     |
|               |     |
|               |     |
|               |     |
|               |     |
|               |     |

**Примечание.** Движения «наклон» и «поворот», а также действия объектива нельзя записывать в память одновременно.

| ПРЕДВАРИТЕЛЬНЫЙ<br>ПРОСМОТР       | Предварительный просмотр текущего маршрута<br>патрулирования.                                                                                                    |
|-----------------------------------|----------------------------------------------------------------------------------------------------|
| УДАЛИТЬ МАРШРУТ<br>ПАТРУЛИРОВАНИЯ | Удаление всех назначенных маршрутов патрулирования.                                                                                                    |
| ОСТАТОК                           | В поле ОСТАТОК отображается объем свободной памяти<br>купольной РТZ-камеры для настройки маршрутов<br>патрулирования. Когда этот объем снизится до ноля,<br>настройка маршрутов патрулирования будет невозможна. |

#### Маска конфиденциальности

Это запрещенная для просмотра или скрытая область, которая настраивается, чтобы скрыть от просмотра требуемые области. Например, блокировка соседних окон, чтобы не допустить просмотр и запись.

Скрытые области могут перемещаться вместе с поворотом/наклоном объектива и автоматически подстраивать размер при увеличение и уменьшение масштаба.

**Примечание**. Иногда части скрытой области могут быть видны при быстром выполнении команд по изменению поворота/наклона/масштабирования. Рекомендуется настраивать скрытые области таким образом, чтобы перекрывать границы защищенной области во избежание непреднамеренной демонстрации.

| PRIVACY     | MASK |
|-------------|------|
| MASK NO.    | 1    |
| MASK STATUS | OFF  |
| SET MASK    |      |
| CLEAR MASK  |      |
|             |      |
|             |      |
| BACK        | EXIT |

| НОМЕР МАСКИ        | Это номер маски конфиденциальности в диапазоне от 1 до 24.                                                                                                    |  |
|--------------------|----------------------------------------------------------------------------------------------------|--|
| СОСТОЯНИЕ<br>МАСКИ | ВКЛ.: включение маски конфиденциальности.<br>ВЫКЛ.: выключение маски конфиденциальности.                                                                                                    |  |
| НАСТРОЙКА<br>МАСКИ | С помощью этого параметра меню можно войти в режим редактирования (см. ниже).                                                                                                    |  |
|                    | ADJUST MASK POS<br>FOCUS SHIFT STATUS<br>SAVE : OPEN<br>QUIT : CLOSE                                                                                                    |  |
|                    | НАСТРОЙКА РАСПОЛОЖЕНИЯ МАСКИ: эта функция<br>используется для размещения маски на экране. Используйте<br>кнопки направления для перемещения маски<br>конфиденциальности в требуемую область. Нажмите кнопку Ф<br>ОКУСИРОВКА+, и на экране появится сообщение НАСТРОЙКА<br>РАЗМЕРА МАСКИ. Нажимайте кнопки вверх/вниз для<br>увеличения/уменьшения высоты маски, а также кнопки<br>вправо/влево для увеличения/уменьшения ширины маски. |  |
|                    | Примечание. Угол наклона для настройки маски конфиденциальности составляет от 0° до 70°.                                                                                                    |  |
|                    | СОХРАНИТЬ: нажмите, чтобы сохранить изменения и<br>вернуться в предыдущее меню. Замаскированная область<br>станет серой. Чтобы изменить маску, нажмите ДИАФРАГМА+<br>для входа в меню НАСТРОЙКА МАСКИ. Снова нажмите кнопку<br>ДИАФРАГМА+ для редактирования.                                                                                                    |  |
|                    | ВЫИТИ: отмена.                                                                                                    |  |
| УДАЛИТЬ МАСКУ      | удалить все маски конфиденциальности.                                                                                                    |  |

#### Тревожный вход

Купольную PTZ-камеру можно настроить, чтобы она реагировала на тревожные события и выполняла соответствующие действия, например вызов предустановок, заданных маршрутов, маршрутов патрулирования, сканирование и т. д.

| ALARM I       | INPUT |    |
|---------------|-------|----|
| RESUME        |       | ON |
| SEQUENCE      |       | 5  |
| DELAY TIME    |       | 5  |
| ALARM SETTING |       |    |
|               |       |    |
|               |       |    |
| BACK          | EXIT  |    |
|               |       |    |

| ВОЗОБНОВИТЬ        | <ul> <li>ВКЛ.: купольная РТZ-камера возобновляет предыдущее действие после завершения инициированных действий.</li> <li>ВЫКЛ.: купольная РТZ-камера не возобновляет предыдущее действие после завершения инициированных действий.</li> <li>Примечание.</li> <li>Если в момент инициирования связанного действия купольная РТZ-камера движется, она останавливается в текущем положении и возобновляет движение из этого положения после завершения связанного действия.</li> <li>Купольную РТZ-камеру можно настроить на восстановление положений РТZ, значений фокуса и диафрагмы.</li> </ul>                                                                                                    |
|--------------------|----------------------------------------------------------------------------------------------------|
| ПОСЛЕДОВАТЕЛЬНОСТЬ | Это настраиваемый интервал времени, после которого<br>купольная РТZ-камера отреагирует сперва на первый<br>сигнал тревоги, а затем на следующий сигнал, если<br>одновременно появляются несколько сигналов тревоги<br>с одинаковым приоритетом. Выберите значение в<br>диапазоне от 1 до 200 секунд.                                                                                                    |
| ВРЕМЯ ЗАДЕРЖКИ     | Если связанное действие было инициировано<br>тревожным входом, в дальнейшем, после заданного<br>пользователем времени задержки сброса, купольная<br>PTZ-камера реагирует только на вход того же канала.<br>В течение этого времени задержки купольная PTZ-<br>камера идентифицирует тревогу, как активную,<br>несмотря на ее физическое устранение. Выберите<br>значение в диапазоне от 0 до 300 секунд.                                                                                                    |
| НАСТРОЙКА ТРЕВОГИ  | <ul> <li>НОМЕР ТРЕВОГИ: номер тревоги до 2.</li> <li>ПРИОРИТЕТ: установите значение ВЫСОКИЙ,</li> <li>СРЕДНИЙ или НИЗКИЙ. Если одновременно<br/>инициировано несколько тревог с разными<br/>приоритетами, купольная камера будет реагировать<br/>только на тревогу с наивысшим приоритетом. Если<br/>одновременно инициировано несколько тревог с<br/>одинаковым приоритетом, купольная камера будет<br/>реагировать на каждую тревогу в соответствии с<br/>заданной последовательностью тревог.</li> <li>КАНАЛ: доступные варианты настройки в случае<br/>тревоги: предустановки 1–8, маршруты патрулирования<br/>1–5, предустановленные маршруты1–10,<br/>горизонтальное сканирование, вертикальное<br/>сканирование, панорамное сканирование, дневной<br/>режим, ночной режим или отсутствует.</li> <li>ТРЕВОЖНЫЙ ВЫХОД: выберите ОТСУТСТВУЕТ для<br/>отключения тревожных выходов, или выберите 1 для<br/>активации ТРЕВОЖНЫЙ ВЫХОД 1.</li> <li>Примечание. Можно настроить 1 тревожный выход;<br/>настройка тревожного выхода 2 будет недействительна.</li> <li>ТРЕВОЖНЫЙ ВХОД: установите состояние входа как<br/>РАЗОМКНУТЫЙ (нормально разомкнутый),<br/>ЗАМКНУТЫЙ (нормально замкнутый) или ВЫКЛ.<br/>(выключение тревожного входа).</li> </ul> |

Примечание. Если установить состояние РАЗОМКНУТЫЙ, сигнал тревоги будет инициироваться током высокого напряжения. Если установить состояние ЗАМКНУТЫЙ, сигнал тревоги будет инициироваться током низкого напряжения. Если установить состояние ВЫКЛ., сигнал тревоги будет инициироваться при выключении данного канала входа.

| ALARM SE     | TTING |
|--------------|-------|
| ALARM NO.    | 1     |
| PRIORITY     | HIGH  |
| LINK         | NONE  |
| ALARM OUTPUT | NONE  |
| ALARM INPUT  | OPEN  |
| ВАСК         | EXIT  |

#### Тревожный выход

Тревожный выход — это настраиваемый интерфейс тревожного выхода на задней крышке купольной РТZ-камеры, который может подключаться к другому тревожному устройству с целью его активации.

| ТРЕВОЖНЫЙ<br>ВЫХОД | Установите тип тревожного выхода: РАЗОМКНУТЫЙ<br>(нормально разомкнутый) или ЗАМКНУТЫЙ (нормально<br>замкнутый). |
|--------------------|----------------------------------------------------------------------------------------------------|
|                    | <b>Примечание</b> . Можно настроить только один тревожный<br>выход. Второй тревожный выход настроить нельзя.     |
| ВЫХОД 1, ВЫХОД 2   | РАЗОМКНУТЫЙ: установить тревожный выход как нормально разомкнутый.                                               |
|                    | ЗАМКНУТЫЙ: установить тревожный выход как нормально замкнутый.                                                   |
| ВРЕМЯ ЗАДЕРЖКИ     | Это продолжительность сигнала тревожного выхода.<br>Установите значение в диапазоне от 0 до 60 секунд.           |

#### Удалить настройки

| ПРЕДУСТАНОВКИ                 | • Удалить все настройки предустановок.                                     |  |
|-------------------------------|----------------------------------------------------------------------------|--|
| ПРЕДУСТАНОВЛЕННЫЕ<br>МАРШРУТЫ | <ul> <li>Удалить все настройки предустановленных<br/>маршрутов.</li> </ul> |  |
| МАРШРУТЫ<br>ПАТРУЛИРОВАНИЯ    | <ul> <li>Удалить все настройки маршрутов<br/>патрулирования.</li> </ul>    |  |
| МАСКИ                         | • Удалить все настройки масок.                                             |  |
| ЗОНЫ                          | • Удалить все настройки зон.                                               |  |
| ЗАДАНИЕ РАСПИСАНИЯ            | Удалить все настройки задания расписания.                                  |  |

#### Зоны

Зона — это область поворота и наклона, определяемая ограничениями с левой и правой сторон. Зоны можно настроить в подменю **ЗОНЫ**. Настройте зону, если целевая область обзора ограничена.

| ZONES                   |      |
|-------------------------|------|
| ZONE NO.                | 1    |
| <undefined></undefined> |      |
| EDIT ZONE               |      |
| ZONE STATUS             | ON   |
| SCAN STATUS             | ON   |
| CLEAR ZONE              |      |
| BACK                    | EXIT |
|                         |      |

| НОМЕР ЗОНЫ         | Выберите номер зоны от 1 до 8.                                                                                                    |
|--------------------|----------------------------------------------------------------------------------------------------|
| <НЕ ОПРЕДЕЛЕНО>    | Это ярлык зоны.                                                                                                    |
|                    | Если зона уже задана, под номером отображается<br>ярлык зоны. Если предустановка еще не задана, под<br>номером отображается НЕ ОПРЕДЕЛЕНО. |
| РЕДАКТИРОВАТЬ ЗОНУ | Следуйте указаниям для настройки левого и правого ограничений.                                                                             |
| СОСТОЯНИЕ ЗОНЫ     | Показывает текущее состояние зоны.                                                                                                    |
| СОСТОЯНИЕ          | ВКЛ.: включение сканирования зоны.                                                                                                    |
| СКАНИРОВАНИЯ       | ВЫКЛ.: выключение сканирования зоны.                                                                                                    |
| УДАЛИТЬ ЗОНУ       | Удаление настроек зоны.                                                                                                    |

#### Настройка видео

Изменение стандарта видеовыхода, включая разрешение и частоту кадров.

#### Параметры ИК-подсветки

Настройка параметров ИК-подсветки, включая чувствительность ИК-подсветки, ток подсветки, а также управление подсветкой и т. п.

**Примечание.** Настройка параметров ИК-подсветки поддерживается только в купольных РТZ-камерах с ИК-подсветкой.

| IR PARAMI       | ETER   |
|-----------------|--------|
| IR SENSITIVITY  | MEDIUM |
| N/M LED CURRENT | 8      |
| FAR LED CURRENT | 8      |
| REFERENCE ZOOM  | 2      |
| LED CONTROL     | AUTO   |
| SWITCH DELAY(S) | 2      |
| SMART IR        | 0      |
|                 |        |
| ВАСК            | EXIT   |

| ЧУВСТВИТЕЛЬНОСТЬ<br>ИК-ПОДСВЕТКИ | Настройка чувствительности ИК-подсветки: ВЫСОКАЯ, СР<br>ЕДНЯЯ или НИЗКАЯ.                                                                                                    |
|----------------------------------|----------------------------------------------------------------------------------------------------|
| ТОК БЛИЗКОЙ ИК-<br>ПОДСВЕТКИ     | Выбор тока близкой ИК-подсветки в диапазоне от 1 до 10.                                                                                                    |
| ТОК ДАЛЬНЕЙ<br>ПОДСВЕТКИ         | Выбор тока дальней ИК-подсветки в диапазоне от 1 до 10.                                                                                                    |
| ЭТАЛОННОЕ<br>МАСШТАБИРОВАНИЕ     | Когда фактическое масштабирование превышает<br>ограничение масштабирование, ИК-подсветка<br>переключается на дальний режим.                                                                |
|                                  | Когда фактическое масштабирование ниже ограничения<br>масштабирования, ИК-подсветка переключается на<br>ближний режим.                                                                     |
| УПРАВЛЕНИЕ<br>ПОДСВЕТКОЙ         | Настройка управления подсветкой. Выберите один из<br>вариантов:                                                                                                    |
|                                  | ВСЕ ВКЛ.: включение всех инфракрасных светодиодов.                                                                                                    |
|                                  | <b>ДАЛЬНИЙ ВКЛ.</b> : включение дальних инфракрасных светодиодов.                                                                                                    |
|                                  | БЛИЖНИЙ ВКЛ.: включение ближних инфракрасных светодиодов.                                                                                                    |
|                                  | АВТО: автоматическое включение инфракрасных светодиодов в зависимости от условий освещения.                                                                                                |
|                                  | ICR (Отсекающий ИК-фильтр): настройка режима работы ИК-подсветки в соответствии с отсекающим фильтром.                                                                                     |
|                                  |                                                                                                    |
| ЗАДЕРЖКА<br>ПЕРЕКЛЮЧЕНИЯ         | Задержка при переключении между режимами дальней и<br>ближней инфракрасной подсветки.                                                                                                    |
| SMART IR                         | Эта функция применяется для снижения передержки<br>инфракрасного света. Диапазон настройки — от 0 до15.<br>Чем выше значение, тем выше уровень снижения<br>передержки инфракрасного цвета. |

### Восстановление настроек камеры

Нажмите ОСНОВНОЕ МЕНЮ > ВОССТАНОВЛЕНИЕ НАСТРОЕК КАМЕРЫ

Нажмите ДИАФРАГМА+, чтобы восстановить заводские настройки камеры, или нажмите ДИАФРАГМА–, чтобы выйти.

Примечание. Настройки камеры включают в себя параметры изображения, настройки объектива и настройки отображения.

# Восстановить настройки

В купольной камере можно восстановить заводские настройки.

**Примечание**. Настройки купольной камеры — это в основном PTZпараметры и параметры оповещения. К ним относятся также некоторые системные настройки, например адрес купольной камеры.

Войдите в меню настройки купольной камеры по умолчанию: ОСНОВНОЕ МЕНЮ > ВОССТАНОВИТЬ НАСТРОЙКИ ПО УМОЛЧАНИЮ.

Нажмите ДИАФРАГМА+, чтобы восстановить заводские настройки камеры, или нажмите ДИАФРАГМА–, чтобы выйти.

# Перезагрузка купольной камеры

Нажмите ОСНОВНОЕ МЕНЮ > ПЕРЕЗАГРУЗИТЬ КУПОЛЬНУЮ КАМЕРУ. Нажмите ДИАФРАГМА+ для удаленной перезагрузки купольной PTZкамеры.

# Язык

Нажмите ОСНОВНОЕ МЕНЮ > ЯЗЫК. С помощью стрелок «влево» и «вправо» измените язык и нажмите ДИАФРАГМА+, чтобы подтвердить язык.